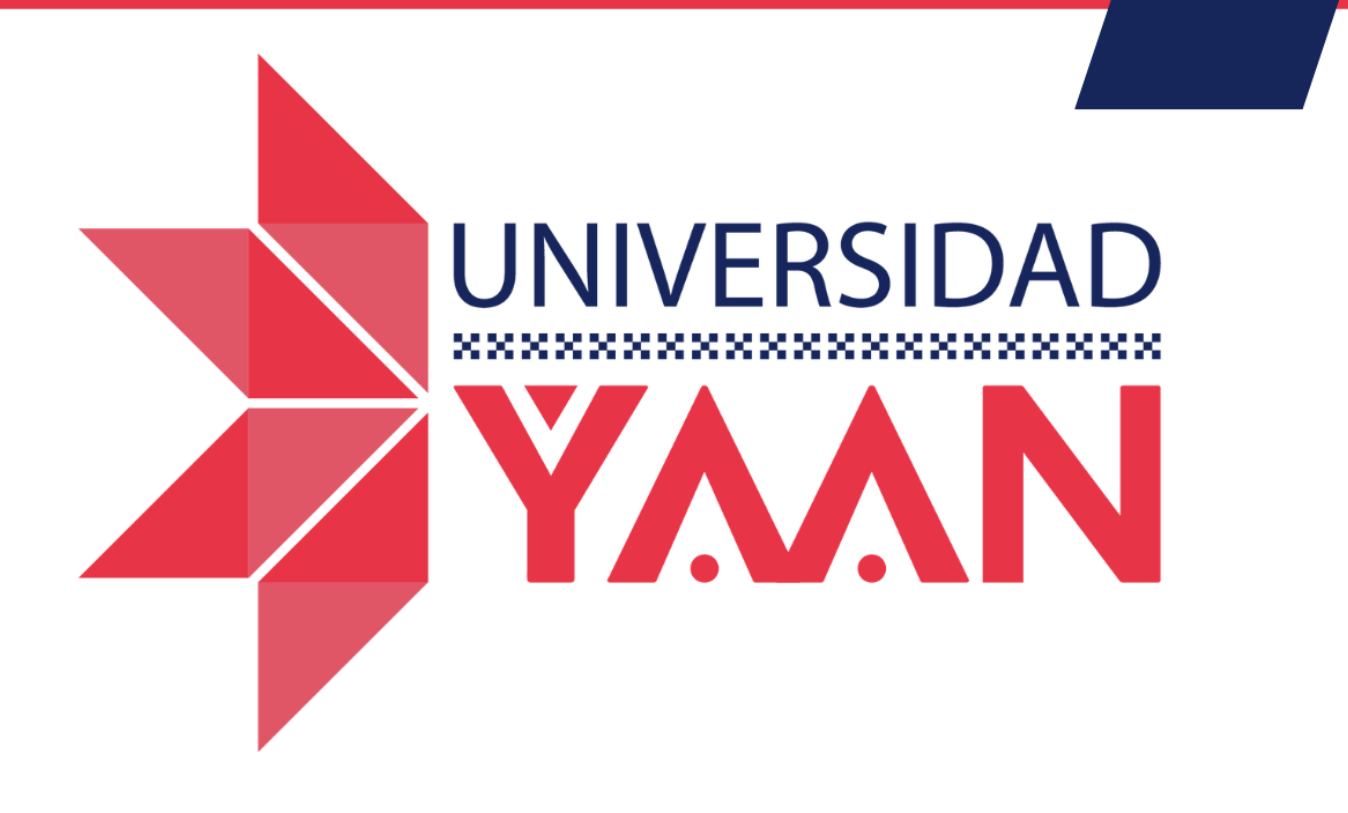

# MANUAL PARA ALUMNOS

¿Cómo contestar mi evaluación institucional?

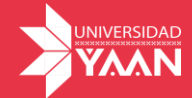

## 1. ¿Cómo contestar mi evaluación institucional?

#### 1. Para poder contestar tu evaluación institucional, deberás ingresar a tu plataforma.

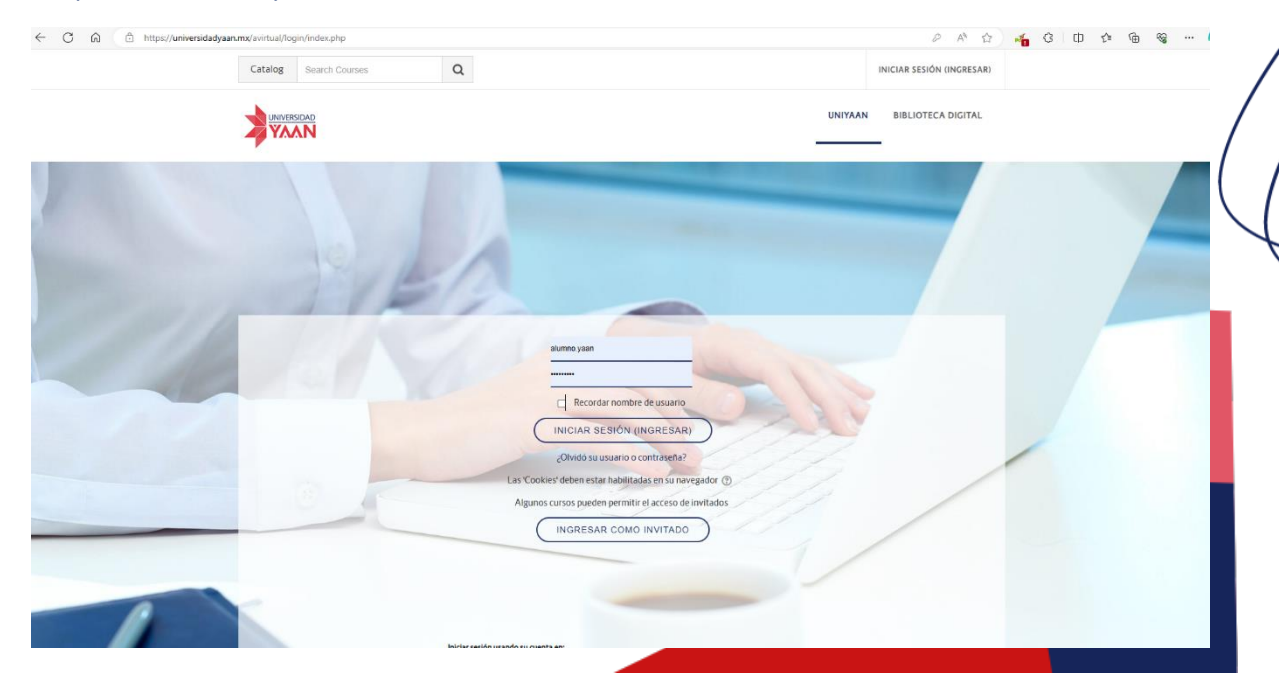

#### https://universidadyaan.mx/

2. Da clic en "Iniciar sesión" e ingresa tu usuario y contraseña asignados.

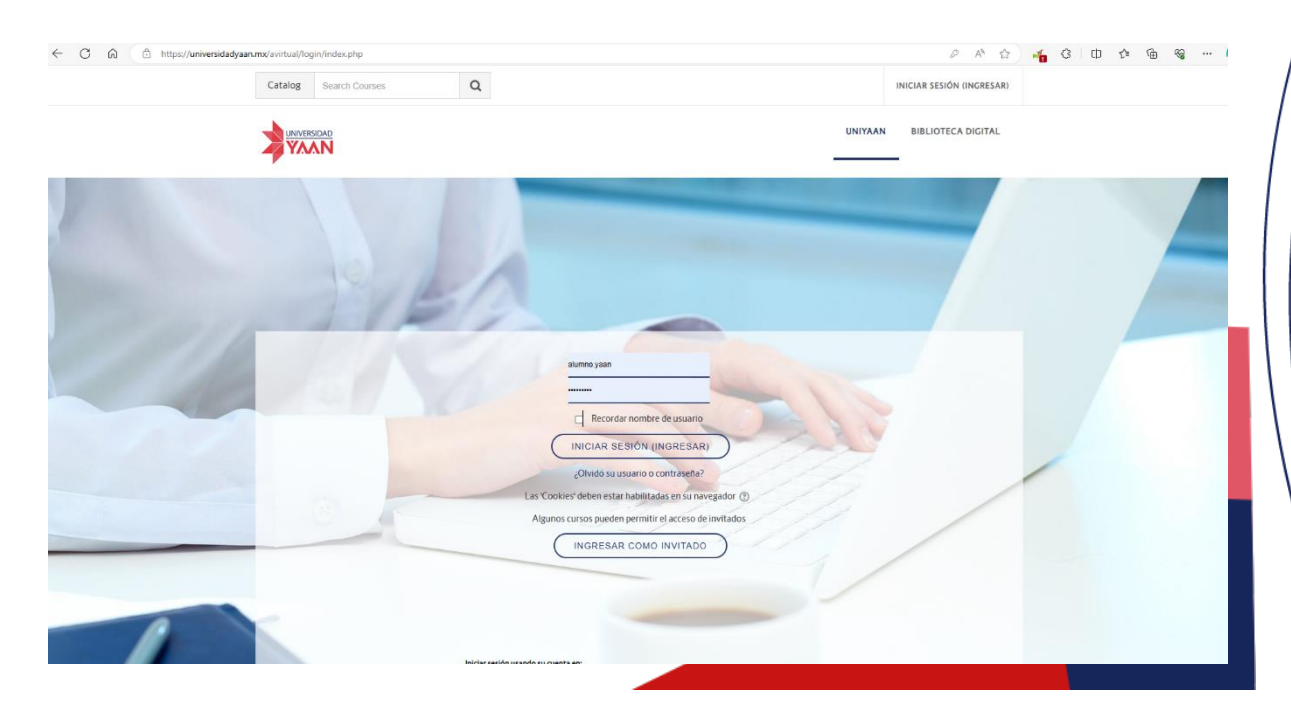

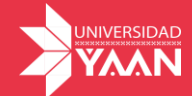

3. Una vez iniciada la sesión, elige el curso en el que contestarás tu evaluación.

Importante: Deberás contestar la evaluación institucional correspondiente a cada curso.

| Catalog S                                                                                                    | arch Courses Q                                                                                    | ALUMINO YAAN 🔽 ~                                                                                                    |
|----------------------------------------------------------------------------------------------------|---------------------------------------------------------------------------------------------------|----------------------------------------------------------------------------------------------------|
|                                                                                                    | Alumno Ya<br>Bulir your academic boo                                                              | aan<br>wittige                                                                                                    |
| Tablero 🔶 Mis                                                                                                    | ursos → Más                                                                                       | Personalizar esta página                                                                                                    |
| ■ Novegation<br>Tablero<br>% Pagna de inc<br>> Macusos<br>> 87m<br>> 87m<br>> 681<br>> doctorado<br>> Ecamen<br>o Mac |                                                                                                   | - E Linea De Tiempo -<br>■ Constante de la constante de la cons |
|                                                                                                    | E Vista Ceneral Del Curso     Videnar po     fodos     Ordenar po     fodos     PRUEBA)     Compa | C Archivos Privados —     No hay archivos disponibles     Cestionar archivos privados      ##############################                                                                                                    |

4. Una vez dentro del curso, dirígete al último bloque donde se encuentra la evaluación institucional, una vez ubicada la evaluación institucional, da clic en ella y luego en "Comenzar examen".

|                                                                                                    | UNIYA                                                                                                    | AN | BIBLIOTECA DIGITAL | Q |  |
|----------------------------------------------------------------------------------------------------|----------------------------------------------------------------------------------------------------|----|--------------------|---|--|
| Gurso de Induccion     Gurso de Induccion     Gurso ENTERPRETACIÓN     DE ESTADOS FINANCIEROS     GURSON (INTEGRAT     GURSON (INTEGRAT     DISCURSON CONTRACT     DISCURSON CONTRACT     DISCURSON CONTRACT     DISCURSON CONTRACT     DISCURSON CONTRACT     DISCURSON CONTRACT     DISCURSON CONTRACT     DISCURSON CONTRACT     DISCURSON CONTRACT     DISCURSON CONTRACT | INTRODUCCIÓN         Image: a conocimiento         Image: a conocimiento         Image: |    |                    |   |  |
| Cursos Bases Leon     CERTIFICACIÓN (CEFIM)                                                                                                    | BLOQUE 4 SISTEMA DE CONTROL Y EVALUACIÓN                                                                                                    |    |                    |   |  |
| <ul> <li>▷ Cursos desarrollo</li> <li>▷ DESARROLLOS YAAN</li> <li>▷ Cursos AutoDirigidos</li> <li>▷ Bach</li> <li>▷ Modelo 2030</li> </ul>                                                                                                    | 1 INTRODUCCIÓN         2 CONOCIMIENTO         3 ACCIONES DE APRENDIZAJE         3 BLOQUE 4 SUBE TU ACCIÓN DE APRENDIZAJE                                                                                                    |    |                    |   |  |
| <ul> <li>♂ Participantes</li> </ul>                                                                                                    | 4. INVESTIGA     5. AUTOEVALUACION     Evaluación Institucional                                                                                                    |    |                    |   |  |

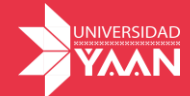

5. La evaluación consta de 24 preguntas, donde podrás evaluar la materia, al profesor o profesora, y los servicios de la Universidad Yaan.

Cada pregunta tiene 3 opciones de respuesta:

Opción 1: No se logró

Opción 2: Se logró regularmente

Opción 3: Se logró satisfactoriamente

De acuerdo a tus criterios, elige la respuesta para cada pregunta.

| UNITERIOR                                                                                                    | UNIYAAN BIBLIOTECA DIGITAL 🗘 🗖                                                                                                    |
|----------------------------------------------------------------------------------------------------|----------------------------------------------------------------------------------------------------|
| ■ Navegación Dentro Del Examen<br>1 1 2 3 4 5 6<br>7 6 9 10 11 12 13<br>1 12 13                                                                                                    | Es importante conocer deside lu experiencia como estudiante, los puntos de vista que del trabajo académico se realiza<br>en nuestra Universidad. Por ello, a continuación aparecen diferentes criterios a valorar en la docencia, estos deben de<br>asociarse a cada materia. Te pedimos responder con el mayor cuidado y responsabilidad.<br>Registra en los cuadros del 1 al 3 tu valoración sobre el desempeño de la docencia es tus diferentes materias. |
| Image: The second second se | 1 ¿Domina el contenido de la materia?      der kin     Seleccione una:         100         0         1. No se logró         0         2. Se logró Regularmente         0         3. Se logró Satisfactoriamente                                                                                                    |
| Progenta<br>Sin respo<br>Portuge of<br>Sin Station<br>Instantion<br>progenta                                                                                                    | 2 ¿Vincula el contenido con la practica profesional?  ar rain  Seleccione una:  1.No se logró  1.No se logró  2. Se logró Regularmente  3. Se logró Satisfactoriamente                                                                                                    |
| Progenta<br>Sin respo<br>Puntaje d<br>Satal<br>bendera k                                                                                                    | 3. <sub>V</sub> Logo à la comprensión de los contenidos de la materia?<br>Seleccione una:<br>0 1.No se logró<br>0 2. Se logró Regulamente                                                                                                    |

6. Para contestar, sólo da clic en la opción seleccionada.

| Pregunta 1        | 1 ¿Domina el contenido de la materia?        |
|-------------------|----------------------------------------------|
| Sin responder aún |                                              |
| Puntaje de 1.00   | Seleccione una:                              |
| 😪 Señalar con     | <ul> <li>1. No se logró</li> </ul>           |
| bandera la        | <ul> <li>2. Se logró Regularmente</li> </ul> |
| pregunta          | O 3. Se logró Satisfactoriamente             |
|                   |                                              |
|                   |                                              |

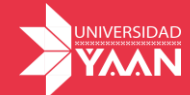

7. Una vez finalizada la evaluación, da clic en "Terminar intento" y luego en "Enviar todo y terminar".

| Pregunta 24       | 24 ¿La atención recibida del departamento de universidad virtual? |  |
|-------------------|-------------------------------------------------------------------|--|
| Sin responder aún |                                                                   |  |
| Puntaje de 1.00   | Seleccione una:                                                   |  |
| 🖙 Señalar con     | O 1. No se logró                                                  |  |
| bandera la        | O 2. Se logró Regularmente                                        |  |
| pregunta          | O 3. Se logró Satisfactoriamente                                  |  |
|                   |                                                                   |  |
|                   |                                                                   |  |
|                   |                                                                   |  |
|                   | Terminar Intento                                                  |  |

¡Listo! Tus respuestas son muy importantes para la Universidad YAAN.

### **#Decídete a Ser Mejor**